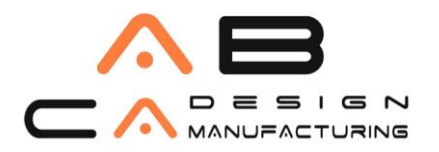

#### Adobe Creative Cloud Kurulum

1. Creative Cloud adınıza tanımlandıktan sonra e-mail adresinize gelen bildiride aşağıdaki mesajı göreceksiniz. Mavi kutucuk içerisindeki "Başlayın" butonuna basarak devam edin.

🔇 Adobe Creative Cloud

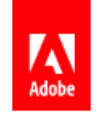

## Ufuk Tan, Creative Cloud Tüm Uygulamalar ürününe artık erişebilirsiniz.

AB CADCAM SISTEMLERI ISTANBUL bünyesindeki yöneticiniz size Creative Cloud Tüm Uygulamalar için erişim izni verdi. Creative Cloud'u keşfetmeye ve en iyi çalışmalarınızı oluşturup paylaşmaya artık hazırsınız.

Üyeliğinizi kullanmaya başlamak için Adobe ID'nizi kullanarak giriş yapın veya bu e-postayı kullanarak bir Adobe ID ayarlayın.

Başlayın

Creative Cloud planı ile yapabilecekleriniz:

- Uygulamalarınıza anında erişim sağlayın ve yeni sürümlere yönelik güncellemeleri alın
- Bulut hizmetleriyle dosyalarınıza dilediğiniz zaman ve dilediğiniz yerden erişin, dosyalarınızla çalışın ve onları kaydedin
- Bağlantılı masaüstü uygulamaları ve mobil uygulamalarla, ilham geldiği her an çalışın
- Her ekran için her formatta sıra dışı içerik paylaşın
- Daha etkili bir şekilde iş birliği yapın ve sürüm üzerinde kontrol sağlayın
- Deneyiminizden en iyi şekilde yararlanmak için yüzlerce çevrimiçi eğitime erişim sağlayın

Masaüstünüzde veya mobil cihazınızda uygulamaları yükleme ile ilgili sorularınız varsa yöneticinize e-posta gönderin.

#### AB CAD CAM SİSTEMLERİ AUTODESK'İN GOLD PARTNERİDİR

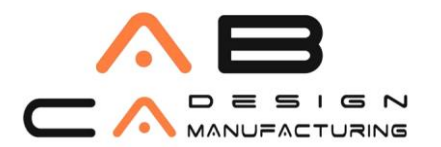

- www.abcadcam.com.tr
- Başlayın butonuna bastıktan sonra karşınıza kullanıcı adınızı ve şifrenizi oluşturmak için aşağıdaki iletişim kutusu gelecek. Burada uyarıları göz önüne alarak şifrenizi belirleyip "Devam" butonuna basmalısınız.

| ufuk.erdinc@abcad                                                                                          | lcam.com.tr                                                                                                    |                    |
|----------------------------------------------------------------------------------------------------|----------------------------------------------------------------------------------------------------|--------------------|
| Ufuk Tan                                                                                                   | Erdinc                                                                                                    |                    |
| ′eni şifreniz en az 8 k<br>oluşmalıdır ve bir rak<br>odınızla veya önceki 5                                | arakterden (küçük/büyük harflerin karış<br>am ve sembol içermelidir. Yeni şifre, kull<br>5 şifrenizle aynı olamaz. | ımı)<br>ənici      |
| Yeni şifreniz en az 8 k<br>oluşmalıdır ve bir rak<br>odınızla veya önceki S<br>Ş <i>ifre</i>               | arakterden (küçük/büyük harflerin karış<br>am ve sembol içermelidir. Yeni şifre, kull<br>5 şifrenizle aynı olamaz. | เmı)<br>อิทเต      |
| /eni şifreniz en az 8 k<br>oluşmalıdır ve bir raka<br>odınızla veya önceki 5<br><i>Şifre</i><br>Ülke/Bölge | arakterden (küçük/büyük harflerin karış<br>am ve sembol içermelidir. Yeni şifre, kull<br>5 şifrenizle aynı olamaz. | imi)<br>anici<br>v |
| 'eni şifreniz en az 8 k<br>duşmalıdır ve bir raka<br>dınızla veya önceki 5<br><i>Şifre<br/>Ülke/Bölge</i>  | arakterden (küçük/büyük harflerin karış<br>am ve sembol içermelidir. Yeni şifre, kull<br>5 şifrenizle aynı olamaz. | imi)<br>anici      |

#### AB CAD CAM SISTEMLERI AUTODESK'IN GOLD PARTNERIDIR

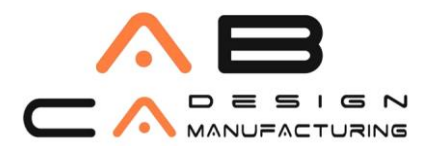

3. Kullanıcı adınızı ve şifrenizi belirledikten sonra, karşınıza gelen sayfada, ürünü tanımlattığınız e-mail adresiniz ve bir önceki adımda oluşturduğunuz şifrenizle giriş yapmanız gerekmektedir.

| Adobe ID                                                              |                         |
|-----------------------------------------------------------------------|-------------------------|
| Giriş yap                                                             |                         |
| ufuk.erdinc@abcadcam.com.tr                                           |                         |
|                                                                       |                         |
| Oturumum açık kalsın                                                  | Şifrenizi mi unuttunuz? |
| Giriş yap                                                             |                         |
| Henüz üye değil misiniz? Adobe ID                                     | edinin                  |
| Şirket veya okul hesabınızı kullanma<br>Enterprise ID ile giriş yapın | ak mı istiyorsunuz?     |
| Veya şununla giriş yapın:                                             |                         |
| F Facebook G Goo                                                      | gle                     |

4. Giriş yaptıktan sonra karşınıza aşağıdaki ekran gelecek.

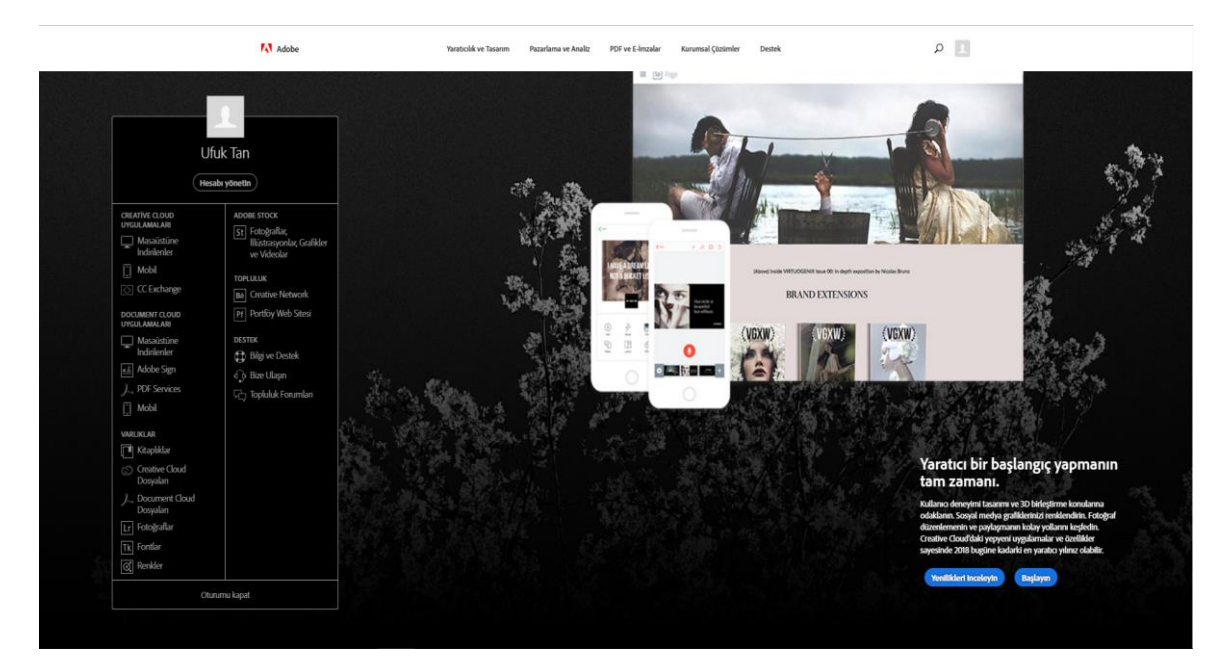

#### AB CAD CAM SISTEMLERİ AUTODESK'İN GOLD PARTNERİDİR

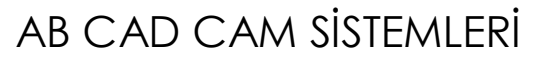

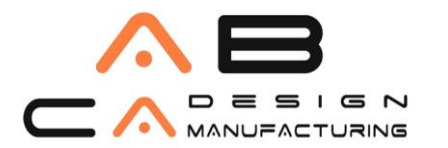

5. Ekranın sol tarafında kalan bölümde uygulamalarınızı yönetebileceğiniz bir panel göreceksiniz. Uygulamaları masaüstünüze indirmek için "Masaüstüne İndirilenler" sekmesini, taşınabilir aygıtlarınıza yüklemek için "Mobil" sekmesini tıklamalısınız. Biz masaüstü kurulumla devam ediyoruz.

Adobe

#### AB CAD CAM SISTEMLERI AUTODESK'IN GOLD PARTNERIDIR

# AB CAD CAM SİSTEMLERİ

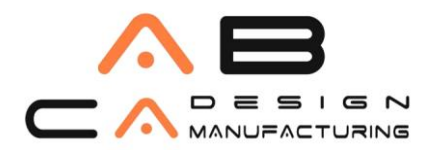

6. "Masaüstüne İndirilenler" sekmesini tıkladığınızda, masaüstüne indirebileceğiniz programlar aşağıdaki gibi dizilecektir. Burada uygulamalarınıza masaüstünden hızlı bir şekilde erişebilmek için en baştaki "Creative Cloud" masaüstü uygulamasını indirebilirsiniz. Bu uygulama ile sahip olduğunuz bütün programlara tek bir yerden erişebileceksiniz.

| 🛞 Addet CEDATHY CLOUD MAXAEITTÜ UTVOILAMALARI Tüm Addee Ürbieft                                    |                                                                                                    |                                                                                                    |  |  |  |
|----------------------------------------------------------------------------------------------------|----------------------------------------------------------------------------------------------------|----------------------------------------------------------------------------------------------------|--|--|--|
| 6.9.5                                                                                              | Creative Cloud Tum uygulamalar plani<br>ile hepsine sahip olun.<br>Inado ligalandar tamama w dida fadatas agla 146,0011K/iay<br>kaplonda ship ola.<br>Inginangin |                                                                                                    |  |  |  |
| <b>(</b>                                                                                           | Ps                                                                                                    |                                                                                                    |  |  |  |
| Creative Cloud<br>Onstite Cloud vygulanu ve hismetilenne maaistanden het engim.<br>Daha fada bilgi | Photoshop<br>Gritisti düzerleme ve birligtime.                                                                                                    | Lightroom<br>Rotzpalan diedginis verde dizenlejen, organize edin, saktaren ve polopn.                                |  |  |  |
| Inde                                                                                               | Indr                                                                                                    | 60                                                                                                    |  |  |  |
| Ai                                                                                                 | ld                                                                                                    | Xd                                                                                                    |  |  |  |
| Illustrator<br>Vekto grafiker ve ilizitanyon.                                                      | InDesign<br>Baal ve dijtal ysyncikk için sayfa tasarmı ve mizmpajı.                                                                                              | Adobe XD<br>Kullancı deneyimleri tacarlayın, postotiplerini oluştunun ve poylaşın:                                   |  |  |  |
|                                                                                                    |                                                                                                    |                                                                                                    |  |  |  |
| Adobe Premiere Pro<br>Video protitikojoni ve diamteme.                                             | After Effects<br>Smenutik givel dekter ve hardenti grafikler.                                                                                                    | Dimension<br>Markalıc, intin çekimleri ve antebalış tocumu için forcişindi gerçelçiliğinde 38 getixintiler oluştunun |  |  |  |

7. "Creative Cloud" altındaki **İndir** butonuna bastığınızda program aşağıdaki resimdeki gibi inecek, **.exe** dosyasının üzerine çift tıklayarak kurulumu gerçekleştiriniz.

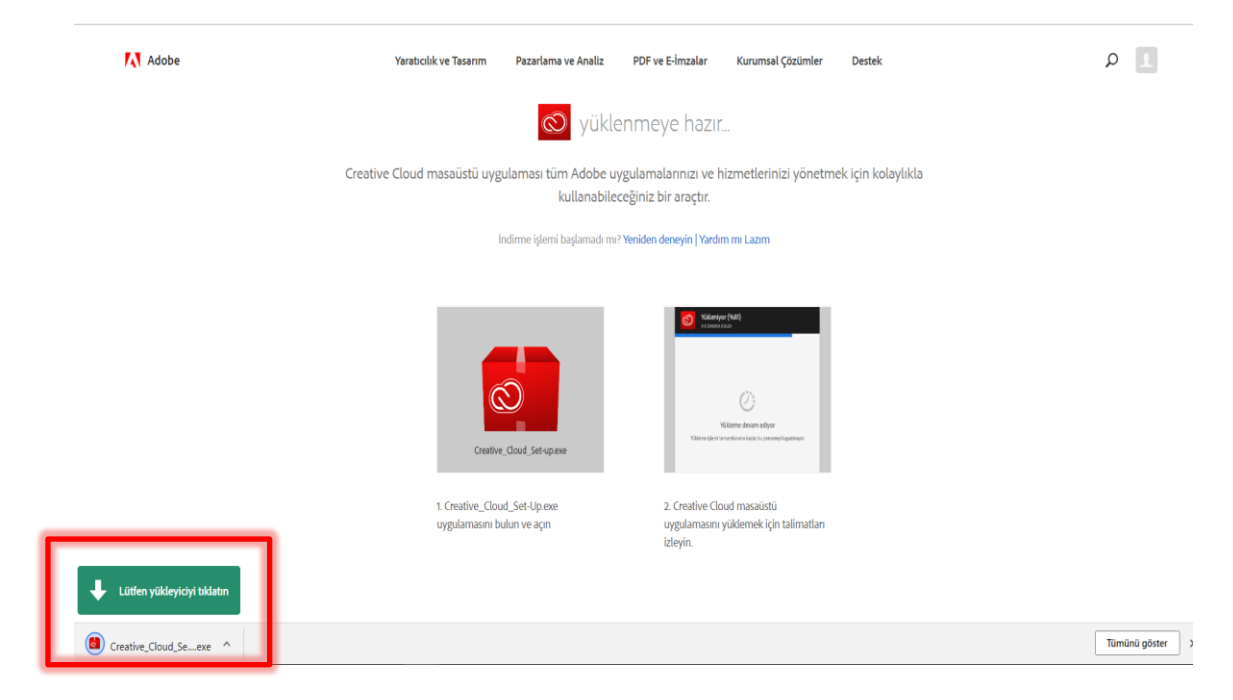

### AB CAD CAM SISTEMLERI AUTODESK'IN GOLD PARTNERIDIR

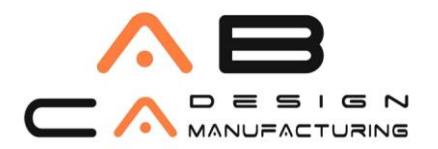

8. Creative Cloud masaüstü uygulamasını indirdikten sonra, uygulama sizden kullanıcı bilgilerinizle tekrar giriş yapmanızı isteyecek.

| 👌 Creative | Cloud Installer                                                         | —        |    | $\times$ |
|------------|-------------------------------------------------------------------------|----------|----|----------|
|            | F-33                                                                    | Adobe I  | D  |          |
|            | Sign in to continue                                                     |          |    |          |
|            | 🔯 Install Creative Cloud                                                |          |    |          |
|            | ufuk.erdinc@abcadcam.com.tr                                             |          |    |          |
|            | •••••                                                                   |          |    |          |
|            | Sign in Forgot                                                          | password | d? |          |
|            | Not a member yet? Get an Adobe ID                                       |          |    |          |
|            | Want to use your company or school acc<br>Sign in with an Enterprise ID | ount?    |    |          |
|            | Or sign in with                                                         |          |    |          |
|            | Facebook Google                                                         |          |    |          |
|            |                                                                         |          |    |          |
|            |                                                                         |          |    |          |
|            |                                                                         |          |    |          |
|            |                                                                         |          |    |          |
|            |                                                                         |          |    |          |
|            |                                                                         |          |    |          |

#### AB CAD CAM SISTEMLERI AUTODESK'IN GOLD PARTNERIDIR

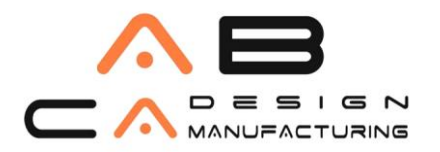

9. Uygulamaya giriş yaptığınızda, sahip olduğunuz programlar aşağıdaki gibi sıralanır. Bu programlardan indirmek istediklerinizi **"Install"** kutucuğuna tıklayarak seçebilirsiniz.

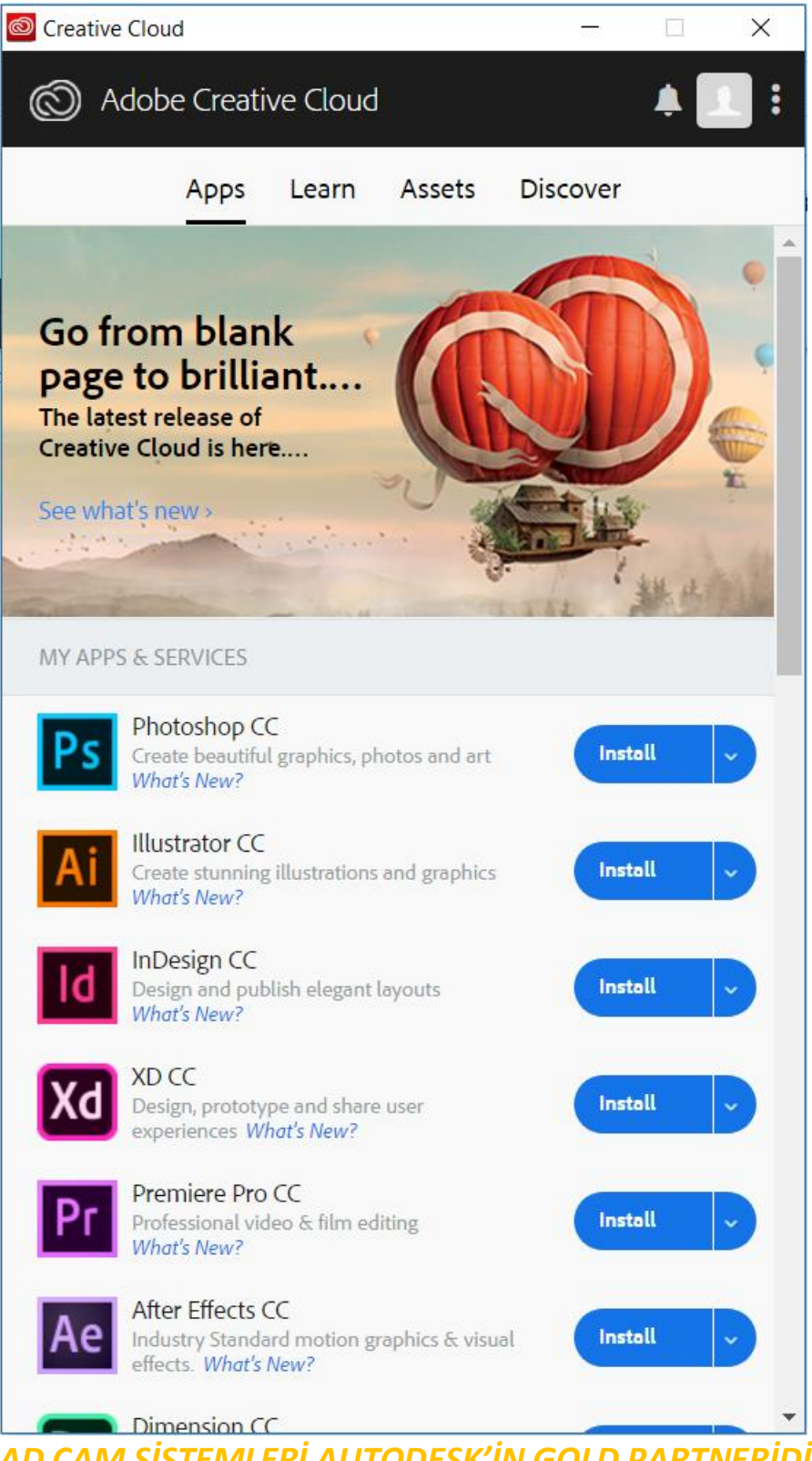

AB CAD CAM SISTEMLERİ AUTODESK'İN GOLD PARTNERİDİR

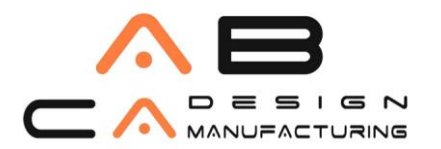

www.abcadcam.com.tr

10. Creative Cloud masaüstü uygulamasına ekranın sol alt köşesindeki kırmızı ile işaretlenen simgeve tıklayarak acılan pencerede

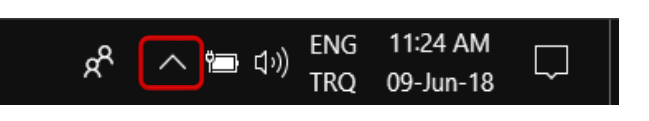

simgeye tıklayarak açılan pencerede Creative Cloud simgesini seçerek erişebilirsiniz.

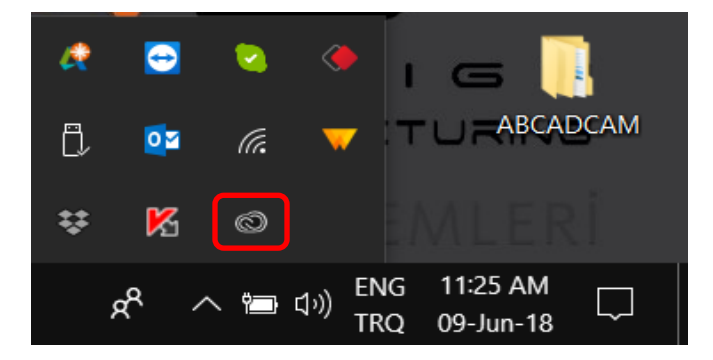

11. Bütün programların kurulumunu yaptıktan sonra Creative Cloud masaüstü uygulaması aşağıdaki gibi görünecek. Çalıştırmak istediğiniz programı bu listeden seçebilirsiniz.

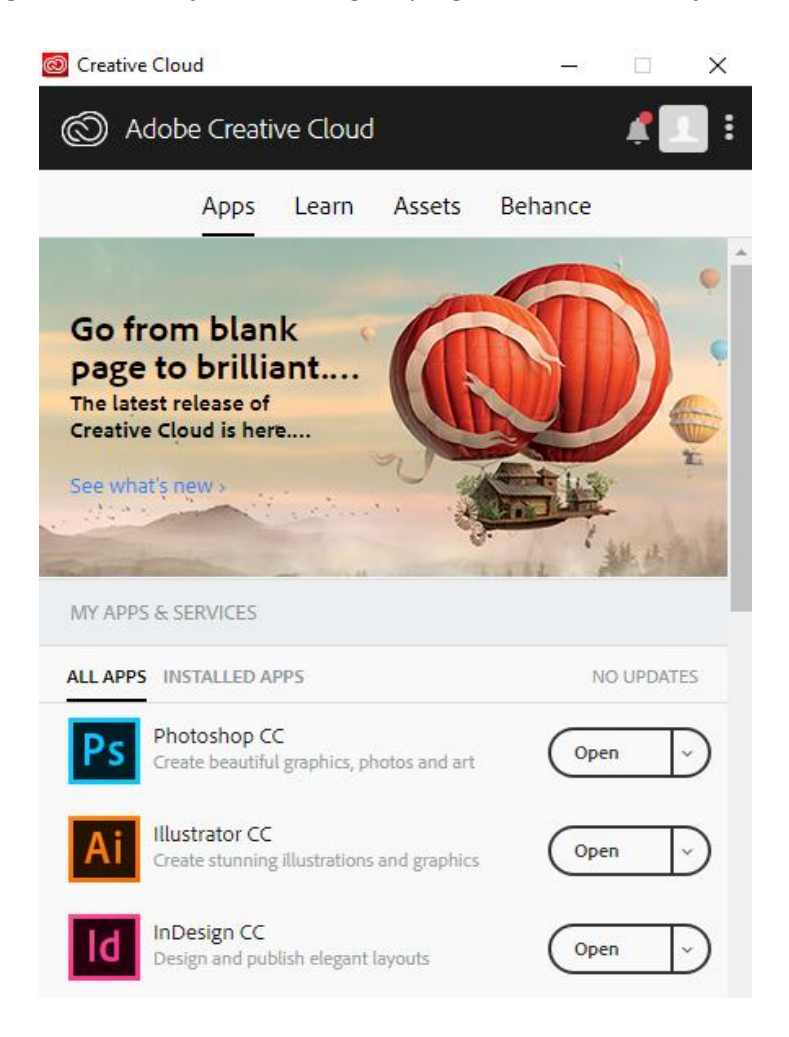

#### AB CAD CAM SISTEMLERI AUTODESK'IN GOLD PARTNERIDIR